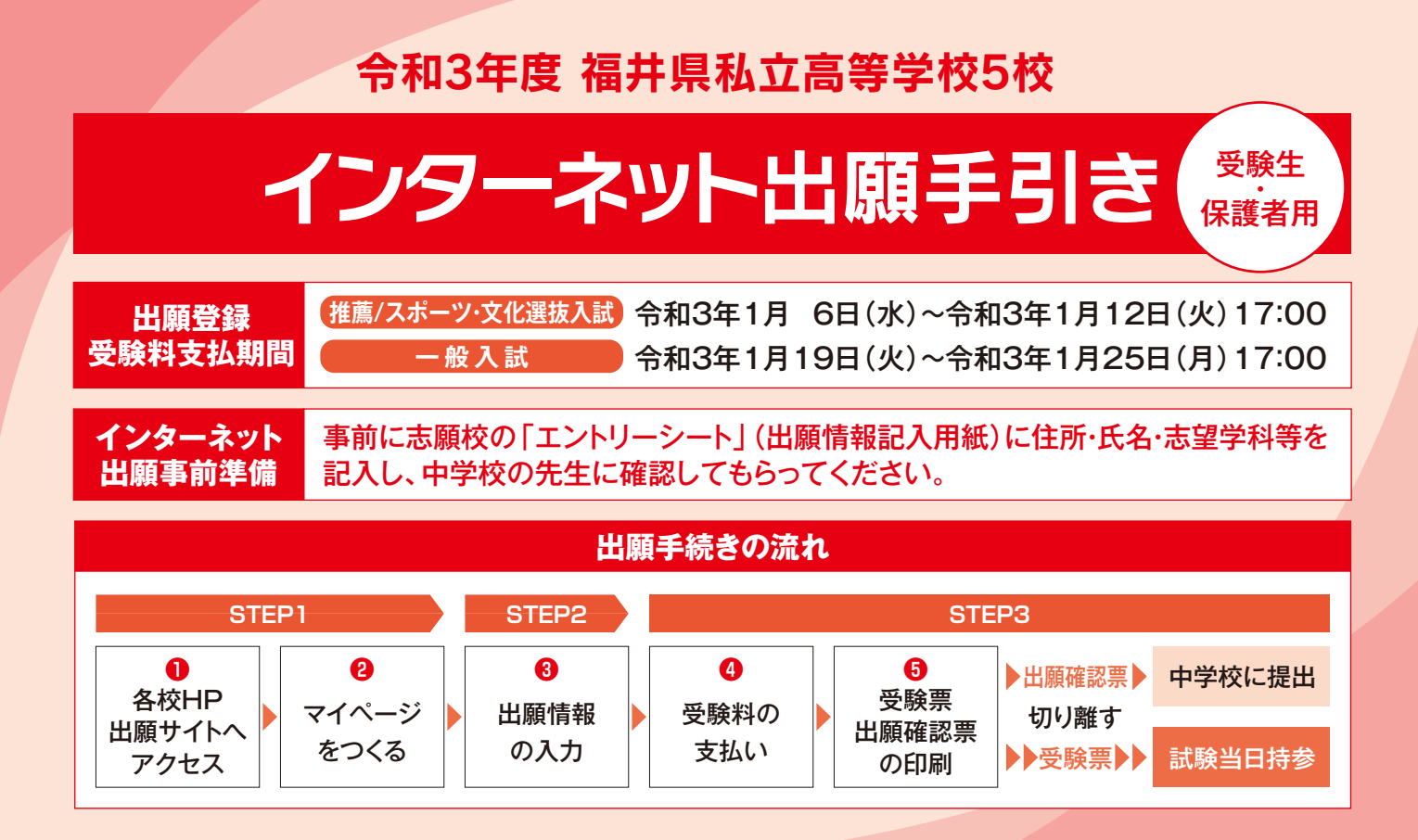

## 出願システムの利用登録をしてマイページをつくる

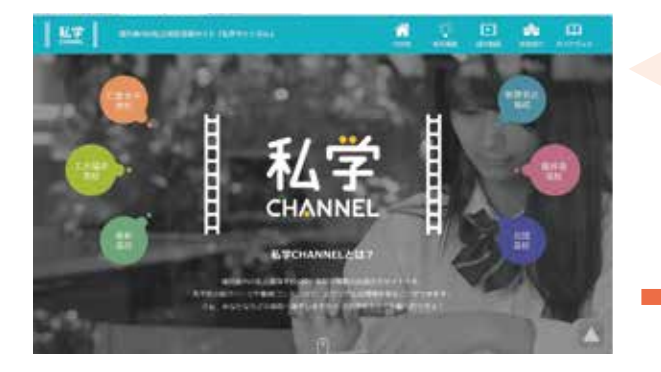

1

「はじめての方はこちら」のボタンから メールアドレス登録に進みます。 入力したメールアドレスに確認メールが届いたら【確認コード(6桁)】 を控え、サイト画面に戻って【確認コード】と【志願者名(カナ)】 【生年月日】【パスワード】を入力してください。ID登録ができたら マイページの作成は完了です。

私学チャンネル又は各高校のホームページから 出願サイトへアクセスしてください。

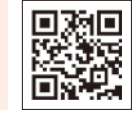

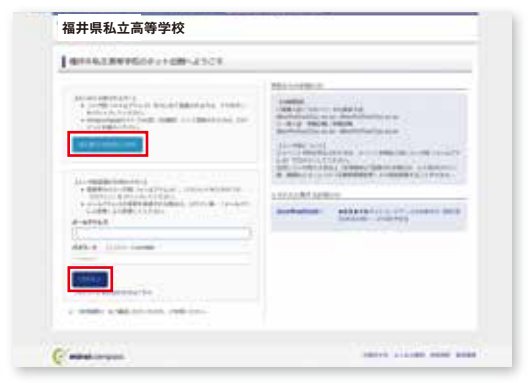

※マイページは出願登録期間前でも つくることができます。

※5校(どの学校でも可)オープンスクール・説明会申込時にID登録をした方、または「miraicompass」出願システムを利用する 他の高校のサイトで先に共通ID登録をした方はマイページをつくる作業は必要ありません。登録済みのメールアドレスとパスワード で2ページの「2 出願情報を入力する」から手続きを始めてください。

※メールアドレスを持っていない方は、以下のサイトから無料メールアドレスを取得できます。

Yahooサイト(Yahooメール)、Googleサイト(Gmail)、MSNサイト(Outlookメール)等

※パスワードは半角英数8文字以上16文字以内で設定し、忘れないようにメモなどで保管してください。
※共通IDとして登録すると、「miraicompass」出願システムを利用する他校の出願でも同じIDが使用できます。

# 2 出願情報を入力する

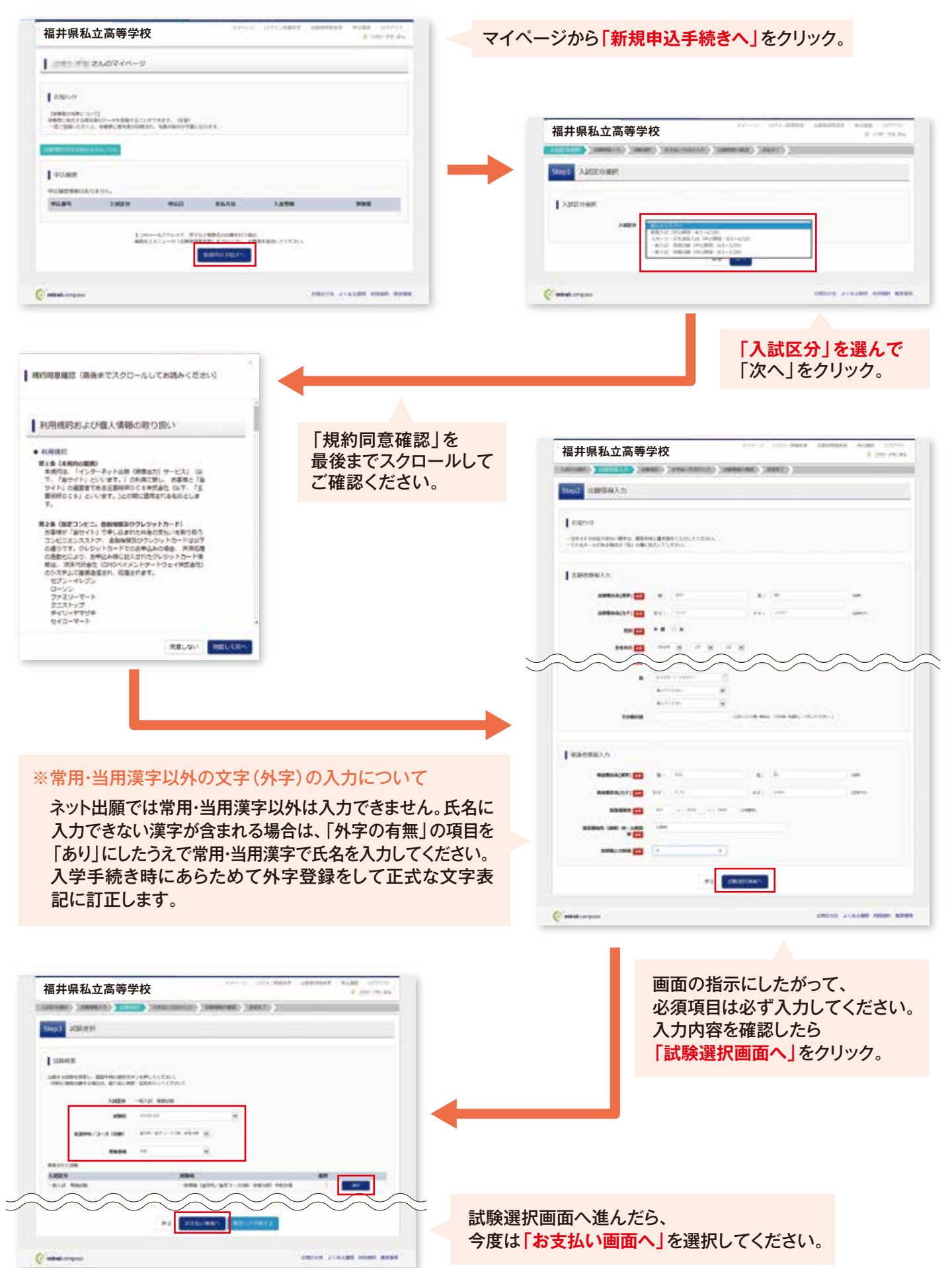

## 3 受験料を支払い、受験票・出願確認票を印刷する

次に保護者の責任のもと、以下の3つから「お支払い方法」を選択して受験料の支払いを行ってください。

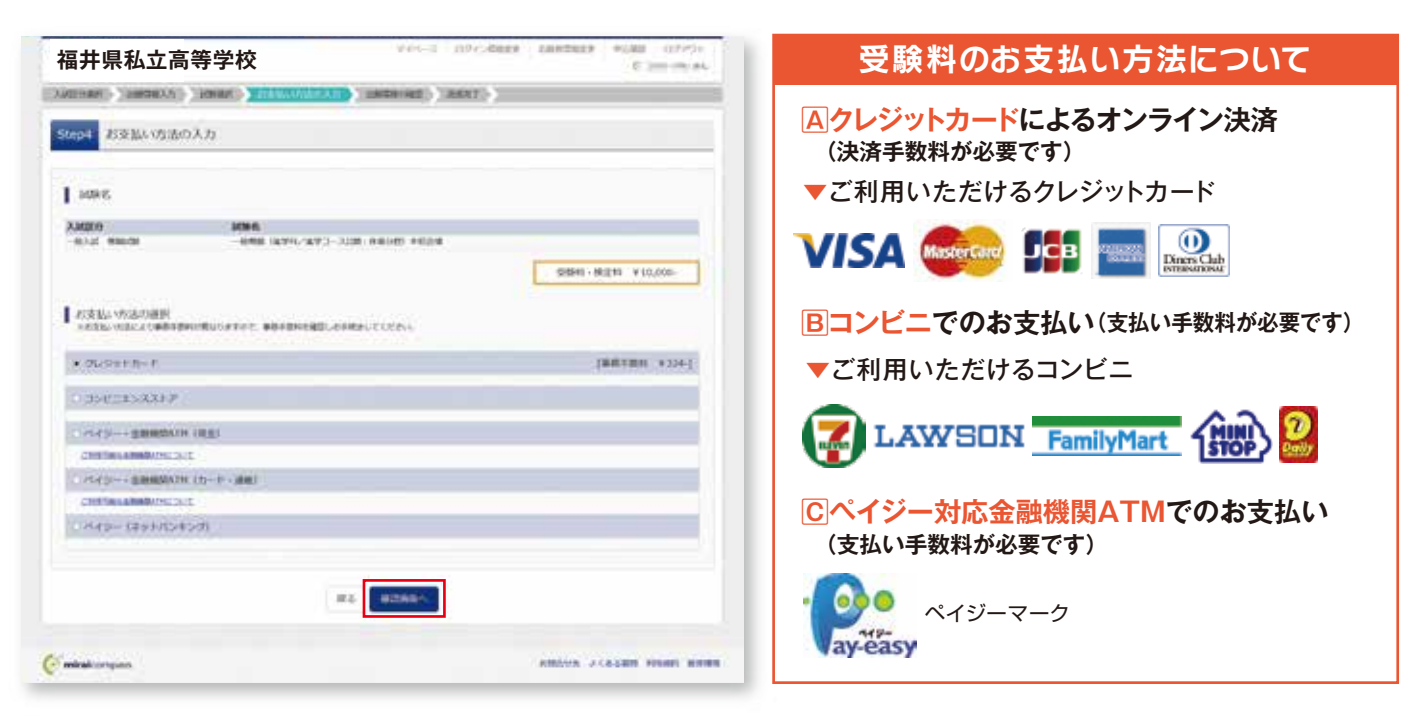

・受験料の支払い完了後、マイページから【受験票・出願確認票】が印刷可能になります。 <u>A4・白色用紙で横向きに印刷</u>したら、受験票と出願確認票をハサミで丁寧に切り離してください。

※プリンターの印刷設定を[横向き]にしてから印刷してください。

※受験料支払い後は、入力内容の変更をすることはできません。

万一、入力内容に不備があった場合は、中学校を通じて出願校に早急にご連絡ください。

・出願確認票は、入力内容についての保護者の確認を受けてから中学校に提出してください。 また、受験票は受験番号を確認のうえ、試験当日まで失くさないようにしっかりと保管し、試験当日に持参してください。 福井南高校については、募集要項を確認のうえ、受験票に写真を貼り付けてください。

|                       |                    | _         |                                                                                                    |               |             |                  |                                                                                                    | 00014                                            |                          |                     | 0801 81                |            |
|-----------------------|--------------------|-----------|----------------------------------------------------------------------------------------------------|---------------|-------------|------------------|----------------------------------------------------------------------------------------------------|--------------------------------------------------|--------------------------|---------------------|------------------------|------------|
| 1001.0                | 1 24074M-5         | 8         |                                                                                                    |               |             |                  |                                                                                                    | 福井県私立                                            | 高等学校                     |                     | 福井県私立高                 | 甲甲炔        |
|                       |                    |           |                                                                                                    |               |             |                  |                                                                                                    | 受験                                               | · <b>F</b>               |                     | 出願確認                   |            |
| 10000                 |                    |           |                                                                                                    |               |             |                  | 受験番号                                                                                                    | 10                                               | 00001                    | 受験番号                | 100                    | 0001       |
| 1000.000              | IN CASE            |           |                                                                                                    |               |             |                  | フリガナ                                                                                                    | 271                                              | 21/14                    | フリガナ                | 271                    | ッパサ        |
| 私うら 2代算書)<br>目前したら注意用 | のパランモアリックしたモレイ     | E CEPLA   |                                                                                                    |               |             |                  | 氏名                                                                                                    | 未来                                               | ×                        | 氏名                  | 未来                     | 莱          |
| _                     |                    |           |                                                                                                    |               |             |                  |                                                                                                    |                                                  |                          |                     |                        |            |
| and the second second | A REPORT OF THE R. |           |                                                                                                    |               |             |                  | 専願試                                                                                                    | 試験<br>験 第1志望:普近                                  | 名<br>11科(普通) 第2:なし       | 専願:                 | 試験名<br>試験 第1志望:普通科     | (普通) 第2:なし |
| 1 want                |                    |           |                                                                                                    |               |             |                  | この受験票の                                                                                                    | は試験当日持参して                                        | 、机の上に置いてくださ              | ▲ ○受験票・             | 出願確認票を必ず切り             | 取ってください。   |
| -                     | 1000               |           |                                                                                                    | 1             |             | 1000             | 【選考日時<br>令和3年2】                                                                                                    | 月1日(月)9時0                                        | 0分~:学力試験                 | ▼ Oこの出<br>き<br>提出し1 | ii確認票は中学校の先生<br>てください。 | の指示に従って    |
|                       | 1000               |           | anna                                                                                                    |               |             |                  | 2)                                                                                                    | 92日(灭)9時0                                        | 0分~:学力試験及び面接             | řl –                |                        |            |
| Demonster             | - and Anna         | - entrell | Souther.                                                                                                    | (APPE TOPSED) | 5(41        |                  | し<br>行ち初<br>-<br>一<br>受験原、筆<br>-<br>小<br>の<br>器<br>-<br>・<br>時計は<br>-<br>下<br>敷<br>に<br>-<br>、<br>筆<br>-<br>い<br>一<br>-<br>-<br>-<br>-<br>-<br>-<br>-<br>-<br>-<br>-<br>-<br>-<br>- | 2用具、上履き、昼<br>ま使用できません。<br>1時機能だけのもの<br>系員の許可を受けて | 食<br>に限ります。<br>使用してください。 |                     |                        |            |
|                       | 123                | 01-111-1  | · WALLAND                                                                                                    | any sala.     | 1           |                  | 【試驗時間】<br>(1日日)                                                                                                    |                                                  |                          |                     |                        |            |
|                       |                    |           | Concerning of the local division of the local division of the loca |               |             |                  | 9:00~<br>9:35~<br>10:55~                                                                                                    | 9:15 出欠調<br>10:25 国語<br>11:45 英語                 | 査・注意伝達                   |                     |                        |            |
|                       |                    |           | ALC: NOT THE OWNER OF THE OWNER OF THE OWNER OWNER OF THE OWNER OF THE OWNER OF THE OWNER OF THE OWNER OF THE OWNER OF THE OWNER OF THE OWNER OF THE OWNER OF THE OWNER OF THE OWNER OF THE OWNER OF THE OWNER OF THE OWNER OF THE OWNER OWNER OF THE OWNER OWNER OWNER OWNER OWNER OWNER OWNER OWNER OWNER OWNER OWNER OWNER OWNER OWNER OWNER OWNE OWNER OWNER OWNER OWNER OWNER OWNER OWNER OWNER OWNER OWNER OWNER OWNER OWNER OWNER OWNER OWNER OWNER OWNER OWNER OWNER OWNER OWNER OWNER OWNER OWNER OWNER OWNER OWNER OWNER OWNER OWNER OWNER OW                                                                                                    |               |             |                  | 12:45~                                                                                                    | ■<br>歴費<br>13:35 数学                              |                          |                     |                        |            |
|                       |                    |           |                                                                                                    |               |             |                  | (2日日)<br>9:00~<br>9:35~<br>10:55~                                                                                                    | 9:15 出欠課<br>10:25 社会<br>11:45 環科                 | 査・注意伝達                   |                     |                        |            |
| ministerran           | 65                 |           |                                                                                                    |               | attente and | CARD INVAL BUILD |                                                                                                    | 服貨                                               |                          |                     |                        |            |

受験票・出願確認票が印刷できれば、出願手続はすべて終了しています。 別途紙での入学願書などを提出する必要はありません。

※画面イメージはサンプルです。各高校によって異なります。

### スマートフォンやタブレットPCから受験票・出願確認票を印刷する方法

#### データ受信が可能な家庭用プリンタ、またはコンビニエンスストアのマルチコピー機で印刷できます。

#### 📕 家庭用プリンタで印刷

Wi-Fi接続や通信でのデータ受信が可能なプリンタの場合、お手持ちのプリンタで印刷できます。設定方法については、プリンタの取扱説明書をご確認ください。

コンビニエンスストアでの印刷下記2種類の印刷方法があります(印刷方法AかBのいずれかで印刷をしてください)

#### 《印刷方法A》 簡単・オススメ

ダウンロードページの左下にある「コンビニエンスストアでプリントする方はこちら」のボタンをクリックします。「プリント予約」より印刷する コンビニエンスストアを選択してください。その後、選択したコンビニのマルチコピー機にて印刷用番号を入力し印刷します。 ※表示されるコンビニエンスストアのみご利用できます。

#### 《印刷方法B》

各コンビニのマルチコピー機に対応した下記のアプリケーションが必要です。事前にスマートフォンなどにインストールしてください。

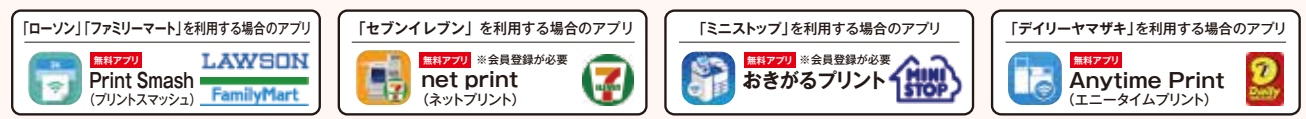

\*iOS用アプリは「App Store」で、Android用アプリは「Google Play」で検索し、ダウンロードしてください。

#### アプリケーションを利用する場合の印刷手順

①「受験票・出願確認票」のデータ(PDFファイル)をアプリケーションに保存したあとコンビニへ行ってください。

\*「受験票・出願確認票」は受験料の入金完了後、5分~10分以内に決済完了の通知が届きますので、コンビニでの支払い後にそのままコンビニ店内で印刷を行うことも可能です。

| 「Print Smash」の場合   | 店内でWi-Fiに接続したのち、マルチコピー機に送信し、印刷してください。       |
|--------------------|---------------------------------------------|
| 「net print」の場合     | アプリ内で発行された予約番号をマルチコピー機に入力し、印刷してください。        |
| 「おきがるプリント」の場合      | アプリ内で発行されたプリント予約コードをマルチコピー機に入力し、印刷してください。   |
| 「Anytime Print」の場合 | アプリ内で発行されたプリントコード予約番号をマルチコピー機に入力して印刷してください。 |

②「受験票・出願確認票」のデータ(PDFファイル)を表示し、A4用紙・横向きで印刷してください。

## 〈スマートフォン・タブレットを使って出願するときの注意点〉

各ページの入力項目やクリック(タップ)するボタンは「ネット出願の手引き」と同じですが、以下の点に注意して出願をしてください。

### 2 出願情報を入力する(P.2)の注意点

志願者情報を入力するときに、「住所の番地」および「マンション等の部屋番号」は全角数字で入力です。

| iPhoneなどiOSの場合 | 数字 | を入力したときに予測変換に全角数字が表示されるので、全角数字を選択してください。 |  |  |  |  |
|----------------|----|------------------------------------------|--|--|--|--|
| Androidの場合     |    | [全角]をタップして、[全角]ランプが点灯した状態で入力してください。      |  |  |  |  |
|                |    |                                          |  |  |  |  |

※機種や文字入力アプリによっては操作が異なります。詳しくは取扱説明書を参照してください。

## 問合せ先

システムの操作についてはサポートセンターにて24時間受け付けています。 出願サイト画面の「お問合せ先」にある連絡先へお問合せ下さい。

入試については、下記の各高校にお問い合せください。

《北陸高等学校》

〒910-0017 福井市文京1丁目8-1 TEL:0776-23-0321

#### 《仁愛女子高等学校》 〒910-0004 福井市宝永4丁目9-24 TEL:0776-24-0493

《福井工業大学附属福井高等学校》 〒910-8505 福井市学園3丁目6-1 TEL:0776-29-7880

#### 《啓新高等学校》

〒910-0017 福井市文京4丁目15-1 TEL:0776-23-3489

#### 《福井南高等学校》

〒919-0328 福井市新開町15-12 TEL:0776-38-7711